# BAB V

# IMPLEMENTASI DAN PENGUJIAN

#### 5.1 HASIL IMPLEMENTASI

Pada tahap ini penulis mengimplementasikan hasil rancangan yang telah dibuat pada tahap sebelumnya. Implementasi yang dimaksud adalah proses menterjemahkan rancangan menjadi suatu sistem atau perangkat lunak. Tujuan dari implementasi ini adalah menerapkan program yang telah dirancang pada kondisi yang sebenarnya. Adapun implementasi rancangan program antara lain adalah sebagai berikut:

## 5.1.1 Hasil Implementasi Rancangan Input

1. Hasil Rancangan Form Login

Rancangan *form login* ini bertujuan untuk menjaga keamanan data agar program tidak dapat dibuka oleh pengguna yang tidak terdaftar atau tidak memiliki hak untuk masuk kedalam program. Adapun hasil rancangan *form login* dapat dilihat pada gambar 5.1 berikut ini Tampilan *Form Login*.

| LOGIN ADMIN |       |  |  |  |  |  |
|-------------|-------|--|--|--|--|--|
| Username    |       |  |  |  |  |  |
| Username    |       |  |  |  |  |  |
| Password    |       |  |  |  |  |  |
| Password    |       |  |  |  |  |  |
|             | LOGIN |  |  |  |  |  |

Gambar 5.1 Tampilan Form Login

2. Tampilan Menu Utama Admin

Tampilan Menu utama ini merupakan halaman yang tampil saat admin masuk kehalaman web untuk mengelola berbagai produk yang dijual dan melakukan transaksi serta mencetak laporan. Adapun hasil rancangan Menu Utama Admin dapat dilihat pada gambar 5.2 berikut.

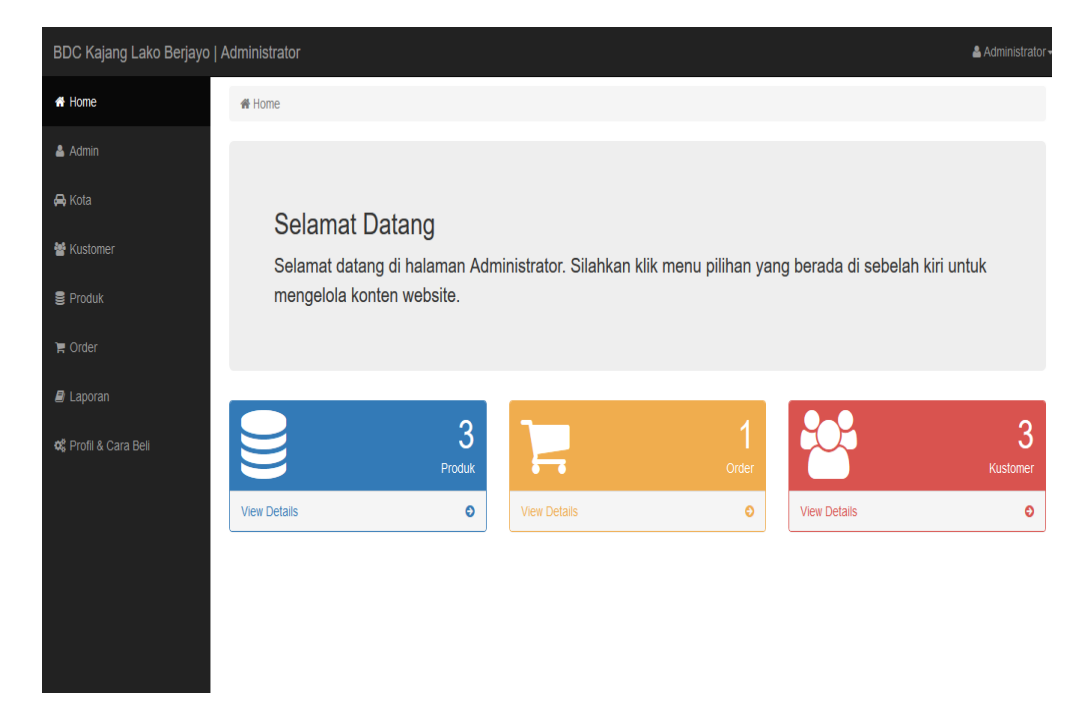

# Gambar 5.2 Tampilan Menu Utama Admin

3. Tampilan Form Edit Profil

Tampilan *Form* edit profil ini digunakan oleh admin untuk mengedit data profil toko beserta cara pembelian produk. Adapun hasil rancangan *form* edit profil dapat dilihat pada gambar 5.3 berikut :

| BDC Kajang Lako Berjayo | Administrator                                                                                                    | 🔓 Administrator 🗸                                                                                                    |
|-------------------------|----------------------------------------------------------------------------------------------------|----------------------------------------------------------------------------------------------------|
| 🟶 Home                  |                                                                                                    |                                                                                                    |
| 👗 Admin                 | Data Profil & Cara Beli                                                                                                    |                                                                                                    |
| 🖨 Kota                  | <b>≪ Home</b> / ¢\$ Profi& Cara Bei                                                                                                    |                                                                                                    |
| 👹 Kustomer              | Profil BDC Kajang Lako Berjayo                                                                                                    | Cara Beli                                                                                                    |
| 🛢 Produk                | Ž:* B II B Helvedica * A * II II * III III *   X 40 ? * * III III * * III * * * III * * * * III * * * III * * * III * * * * III * * * * * * * * * III * * * * * * * * * * * * * * * * * * * * * * * * * * * * * * * * * * * * * * * * * * * * * * * * * * * * * * * * * * * * * * * * * * * * * * * * * * * * * | X ↔ ?                                                                                                    |
| 🎀 Order                 |                                                                                                    | Langkah - langkah cara pembelan :                                                                                                    |
| 🛢 Laporan               |                                                                                                    | 1. Jika anda belum memiliki akun klik menu daflar, isi semua data<br>2. Kemudian klik menu looin                                                  |
| o; Profil & Cara Beli   |                                                                                                    | 3. Pilh produk yang akan dibeli                                                                                                    |
|                         |                                                                                                    | 4. Kik kombol beli<br>5. Akan muncul tabeli keranjang belanja, kik selesal belanja<br>4. Kan muncul tabeli keranjang belanja, kik selesal belanja |
|                         |                                                                                                    |                                                                                                    |
|                         |                                                                                                    |                                                                                                    |
|                         |                                                                                                    |                                                                                                    |

# Gambar 5.3 Tampilan Form Edit Profil

# 4. Tampilan *Form Input* Data Produk

Tampilan *Form* Tambah Data Produk ini digunakan oleh Admin sebagai tempat untuk menginputkan data-data Produk yang dijual pada Toko bdc kajang lako berjayo jambi. Adapun hasil rancangan *form* Tambah Data Produk dapat dilihat pada gambar 5.4 berikut :

| BDC Kajang Lako Berjayo | Administrator                         |   | 4 |
|-------------------------|---------------------------------------|---|---|
| 🙀 Home                  |                                       |   |   |
| 🚔 Admin                 | Tambah Produk                         |   |   |
| - B Kata                | # Home / ■ Produk / ∛ Tambab Produk   |   |   |
| e Kota                  | W Home / S Flourk / I fambar Flourk   |   |   |
| 😁 Kustomer              | Form Tambah Produk                    |   |   |
| Produk                  | Nama Produk                           |   |   |
| 🗮 Order                 | Nama Produk                           |   |   |
| _                       | Kategori                              | _ |   |
| 🖴 Laporan               | -Pilih Kategori-                      | ~ |   |
| 🕫 Profil & Cara Beli    | Sub Kategori                          | _ |   |
|                         | -Pilih Sub Kategori-                  | ~ |   |
|                         | Harga                                 |   |   |
|                         | Harga Produk                          |   |   |
|                         | Stok                                  |   |   |
|                         | Stok Produk                           |   |   |
|                         | Berat                                 |   |   |
|                         | *Untuk tanda, (koma) diganti, (titik) |   |   |
|                         | Diskon %                              |   |   |
|                         | Diskon Produk                         |   |   |
|                         | Deskripsi                             |   |   |
|                         | Deskripsi Produk                      |   |   |
|                         |                                       |   |   |
|                         | Gambar Depan                          |   |   |
|                         | Browse No file selected.              |   |   |
|                         | Gambar Belakang                       |   |   |
|                         |                                       |   |   |
|                         | TAME/AH                               |   |   |
|                         |                                       |   |   |

Gambar 5.4 Tampilan Form Input Data Produk

5. Tampilan Form input Data Kategori

Tampilan *Form* Input Data Kategori ini digunakan oleh admin sebagai tempat untuk menginputkan data Kategori yang dijual pada Toko bdc kajang lako berjayo jambi. Adapun hasil rancangan *form* Input Data Kategori dapat dilihat pada gambar 5.5 berikut :

| BDC Kajang Lako Berjayo | p   Administrator                                               | 🛓 Administrator |
|-------------------------|-----------------------------------------------------------------|-----------------|
| # Home                  |                                                                 |                 |
| 🏝 Admin                 | Tambah Kategori                                                 |                 |
| 🖨 Kota                  | # Home / SProduk / i Kategori Produk / i Tambah Kategori Produk |                 |
| 🗃 Kustomer              | Form Tambah Kategori                                            |                 |
| 🛢 Produk                | Nama Kategori                                                   |                 |
| 🐂 Order                 | Nama Kategori                                                   |                 |
| 🛢 Laporan               | KEMBALI TAMBAH                                                  |                 |
| ଷ୍ଟି Profil & Cara Beli |                                                                 |                 |
|                         |                                                                 |                 |
|                         |                                                                 |                 |
|                         |                                                                 |                 |
|                         |                                                                 |                 |
|                         |                                                                 |                 |

Gambar 5.5 Tampilan Form input Data Kategori

# 6. Tampilan *Form input* Data Kota

Tampilan *Form* Input Data Kota ini digunakan oleh admin sebagai tempat untuk menginputkan data kota tujuan pengiriman beserta ongkirnya. Adapun hasil rancangan *form* Input Data Kota dapat dilihat pada gambar 5.6 berikut:

# Gambar 5.6 Tampilan Form Input Data Kota

7. Tampilan Form input Data Admin

Tampilan *Form* Input Data admin ini digunakan oleh admin sebagai tempat untuk menginputkan data diri admin. Adapun hasil rancangan *form* input data admin dapat dilihat pada gambar 5.7 berikut:

| BDC Kajang Lako Berjayo | Administrator                 |      | 🛓 Administrator 🗸 |
|-------------------------|-------------------------------|------|-------------------|
| # Home                  |                               |      |                   |
| 🛓 Admin                 | Tambah Admin                  |      |                   |
| 🖨 Kota                  | 🏶 Home / 🛔 Admin / i Tambah A | dmin |                   |
| 📽 Kustomer              | Form Tambah Admin             |      |                   |
| 🛢 Produk                | Username                      |      |                   |
| 🏲 Order                 | Username                      |      |                   |
| 🔊 Laporan               | Password                      |      |                   |
| 🗢 ,                     | FASSWOO                       |      |                   |
|                         |                               |      |                   |
|                         |                               |      |                   |
|                         |                               |      |                   |
|                         |                               |      |                   |
|                         | 1                             |      |                   |

Gambar 5.7 Tampilan Form input Data Admin

#### 8. Tampilan Form Melihat Data Kustomer

Tampilan *Form* melihat data kustomer ini digunakan oleh admin sebagai tempat untuk melihat data pelanggan *e-commerce* bdc kajang lako berjayo jambi. Adapun hasil rancangan *form* melihat data kustomer dapat dilihat pada gambar 5.8 berikut:

| BDC Kajang Lako Berjayo | Administi | rator            |              |                     |        | 🖁 Administrator |  |  |  |  |
|-------------------------|-----------|------------------|--------------|---------------------|--------|-----------------|--|--|--|--|
| # Home                  | ्रम Home  |                  |              |                     |        |                 |  |  |  |  |
| 🛓 Admin                 | Data      | Data Kustomer    |              |                     |        |                 |  |  |  |  |
| 🖨 Kota                  | # Hom     | e / 👹 Kustomer   |              |                     |        |                 |  |  |  |  |
| 👹 Kustomer              | Tampilkan | 10 V Data        |              |                     |        | Search:         |  |  |  |  |
| 🛢 Produk                | No 📙      | Nama 🎝           | Telpon 🎝     | Alamat Iî           | Kota 🎝 | Email .1        |  |  |  |  |
| 🐂 Order                 | 1         | Agung            | 081368223322 | JLAbun Jani No.11   | Jambi  | agung@gmail.com |  |  |  |  |
|                         | 2         | ana              | 0908         | jambi               | Jambi  | ana@gmail.com   |  |  |  |  |
| 🗐 Laporan               | 3         | Bili             | 123          | Jl.Jendral Sudirman | Jambi  | bili@gmail.com  |  |  |  |  |
| 📽 Profil & Cara Beli    | Tampilkan | halaman 1 dari 1 |              |                     |        | Previous 1 Next |  |  |  |  |
|                         |           |                  |              |                     |        |                 |  |  |  |  |
|                         |           |                  |              |                     |        |                 |  |  |  |  |
|                         |           |                  |              |                     |        |                 |  |  |  |  |
|                         |           |                  |              |                     |        |                 |  |  |  |  |
|                         |           |                  |              |                     |        |                 |  |  |  |  |
|                         |           |                  |              |                     |        |                 |  |  |  |  |
|                         |           |                  |              |                     |        |                 |  |  |  |  |

## Gambar 5.8 Tampilan Form Melihat Data Kustomer

#### 9. Tampilan Form Mengubah Status Order

Tampilan *Form* mengubah status order ini digunakan oleh admin sebagai tempat untuk mengubah status order pelanggan. Adapun hasil rancangan *form* mengubah status order dapat dilihat pada gambar 5.9 berikut:

| BDC Kajang Lako Berjayo               | Administrator                     |                   |              |        |                         |                | 🛔 Administrator <del>-</del> |  |
|---------------------------------------|-----------------------------------|-------------------|--------------|--------|-------------------------|----------------|------------------------------|--|
| # Home                                |                                   |                   |              |        |                         |                |                              |  |
| 🚨 Admin                               | Detail Order                      |                   |              |        |                         |                |                              |  |
| A Kota Home / TOrder / i Detail Order |                                   |                   |              |        |                         |                |                              |  |
| 警 Kustomer                            | ld Order                          | 10                |              |        | Tgl & Jam               | 18 Januari 201 | 8 & 09:52:16                 |  |
| S Produk                              | Nama                              | Bili              |              |        | Kontiniasi              | 0.5            |                              |  |
|                                       | Tgl & Jam Order                   | 18 Januari 2018   | 3 & 09:40:25 |        | Pengirim                | BIII           |                              |  |
|                                       | Alamat Pengiriman                 | JI.Jendral Sudirr | man, Jambi   |        | No                      | 99             |                              |  |
| 🛢 Laporan                             | Status Order                      | Lunas 🗸 UB        | AH STATUS    |        | Rekening<br>Pank Tujuan | BCA            |                              |  |
| 📽 Profil & Cara Beli                  |                                   |                   |              |        | Barik Tujuan<br>Pukti   | BUA            |                              |  |
|                                       |                                   |                   |              |        | Transfer                | a dia          |                              |  |
|                                       | Produk                            |                   | Jumlah       | Diskon | Harga                   |                | Subtotal                     |  |
|                                       | Kemeja Pekalongan                 |                   | 2            | 0%     | Rp.25.000               |                | Rp.50.000                    |  |
|                                       | Batik Pekalongan                  |                   | 1            | 0%     | Rp.135.000              |                | Rp.135.000                   |  |
|                                       |                                   |                   |              |        |                         | Total          | Rp.185.000                   |  |
|                                       | Ongkos Kirim Ke Alamat Pengiriman |                   |              |        |                         |                |                              |  |
|                                       | Total Berat                       |                   |              |        |                         |                |                              |  |
|                                       | Total Ongkos Kirim                |                   |              |        |                         |                |                              |  |
|                                       |                                   |                   |              |        |                         | Grand Total    | Rp.200.000                   |  |

Gambar 5.9 Tampilan Form Mengubah Status Order

10. Tampilan Form Mencetak Laporan

Tampilan *Form* mencetak laporan ini digunakan oleh admin sebagai tempat untuk mencetak laporan penjualan pada *e-commerce* bdc kajang lako berjayo jambi. Adapun hasil rancangan *form* Input Data Kota dapat dilihat pada gambar 5.10 berikut:

| BDC Kajang Lako Berjayo   Administrator & Administr |                    |  |                          |         |  |  | Administrator |  |  |  |
|-----------------------------------------------------|--------------------|--|--------------------------|---------|--|--|---------------|--|--|--|
| A Home                                              |                    |  |                          |         |  |  |               |  |  |  |
| 🛔 Admin                                             | Laporan            |  |                          |         |  |  |               |  |  |  |
| 🖨 Kota                                              | 🖶 Home / 🗐 Laporan |  |                          |         |  |  |               |  |  |  |
| 📽 Kustomer                                          | Laporan Produk     |  | Laporan Penjualan        |         |  |  |               |  |  |  |
| Se Produk                                           | Tanggal Masuk      |  | Tanggal Awal             |         |  |  |               |  |  |  |
| 〒 Order                                             | Tanggal            |  | Tanggal                  |         |  |  |               |  |  |  |
| Laporan                                             | CETAK              |  | Tanggal Akhir<br>Tanggal | <b></b> |  |  |               |  |  |  |
| 😋 Profil & Cara Beli                                |                    |  | CETAK                    |         |  |  |               |  |  |  |
|                                                     |                    |  |                          |         |  |  |               |  |  |  |
|                                                     |                    |  |                          |         |  |  |               |  |  |  |
|                                                     |                    |  |                          |         |  |  |               |  |  |  |
|                                                     |                    |  |                          |         |  |  |               |  |  |  |
|                                                     |                    |  |                          |         |  |  |               |  |  |  |

Gambar 5.10 Tampilan Form Mencetak Laporan

# 5.1.2 Hasil Implementasi Rancangan Output

# 1. Tampilan Halaman Utama

Tampilan Menu utama ini merupakan halaman yang tampil saat pengunjung masuk kehalaman website, untuk membeli berbagai produk yang dijual dan melakukan transaksi. Adapun hasil rancangan Menu Utama dapat dilihat pada gambar 5.11 berikut :

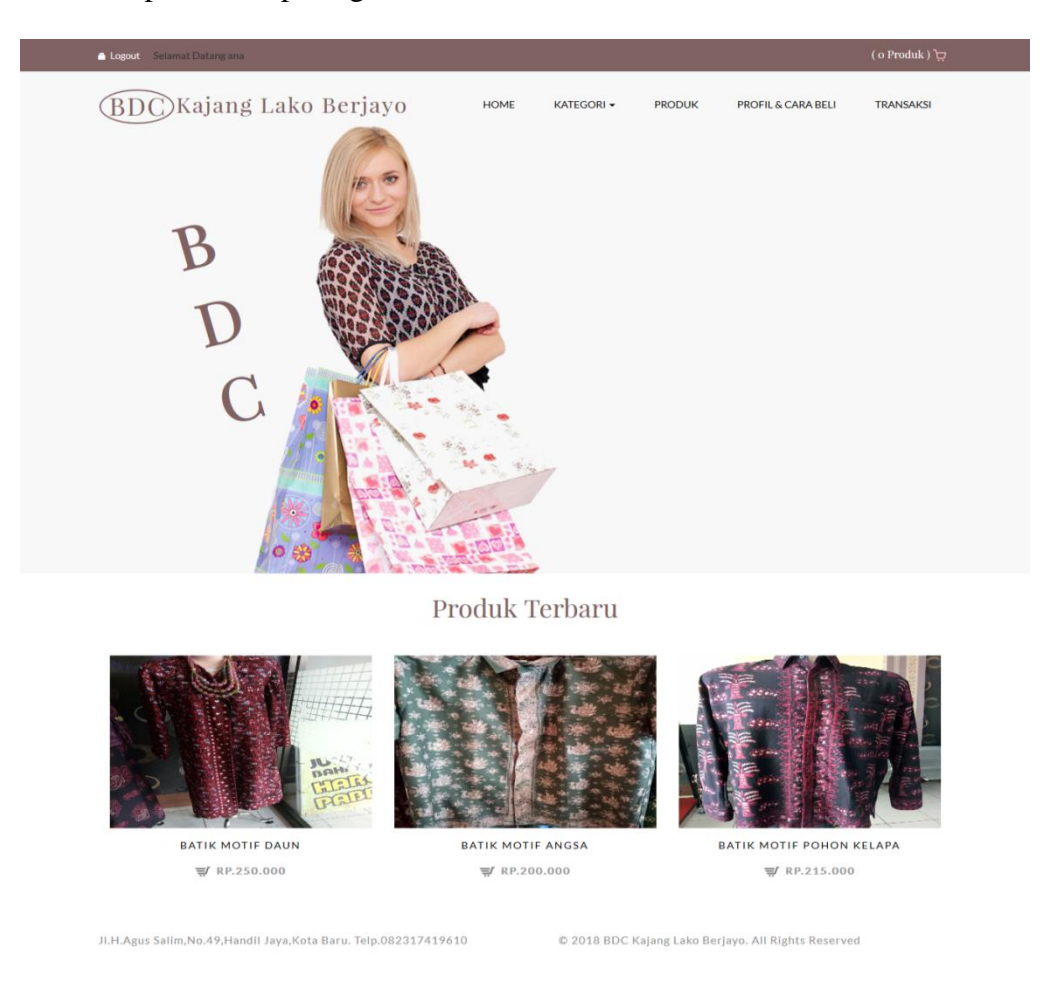

Gambar 5.11 Tampilan Halaman Utama

#### 2. Tampilan Halaman Profil & Cara Pembelian

Tampilan Halaman profil & cara pembelian ini digunakan oleh member untuk melihat profil dan cara pembelian produk pada *ecommercer* BDC Kajang Lako Berjayo Jambi. Adapun hasil rancangan Halaman profil & cara pembelian dapat dilihat pada gambar 5.12 berikut :

| 💄 Login 🖷 Daftar                |                    |                                                                                                    |         |                    | ( o Produk ) بج | ĺ |  |
|---------------------------------|--------------------|----------------------------------------------------------------------------------------------------|---------|--------------------|-----------------|---|--|
| BDC)Kajang Lako Berjayo         | HOME               | KATEGORI 🗸                                                                                                    | PRODUK  | PROFIL & CARA BELI | TRANSAKSI       |   |  |
| Pr                              | rofil & Cara       | Pembelia                                                                                                    | n       |                    |                 |   |  |
| Sejarah BDC Kajang Lako Berjayo |                    | Langkah - langkah cara pembelian :<br>1. Jika anda belum memiliki akun klik menu daftar, isi semua data<br>2. Kemudian klik menu login<br>3. Pilih produk yang akan dibeli<br>4. Klik tombol beli<br>5. Akan munou tabel keranjang belanja, klik selesai belanja<br>6. Setelah anda melakukan pembayaran, klik menu konfirmasi pembayaran untuk<br>melakukan konfirmasi<br>*) Jika anda sudah memiliki akun, lewati langkah 1 |         |                    |                 |   |  |
| © 2018 B                        | IDC Kajang Lako Be | rjayo. All Rights Re                                                                                                    | eserved |                    |                 |   |  |

#### Gambar 5.12 Tampilan Halaman Profil & Cara Pembelian

# 3. Tampilan Halaman Keranjang Belanja

Tampilan Halaman Keranjang Belanja ini digunakan oleh member untuk melihat data produk yang dimasukkan kedalam keranjang belanja. Adapun hasil rancangan Halaman Keranjang Belanja dapat dilihat pada gambar 5.13 berikut :

| 🚔 Logout Selamat Datang ana                                |           |                 |                 |                           | ( 1 Produk ) 🕁  |
|------------------------------------------------------------|-----------|-----------------|-----------------|---------------------------|-----------------|
| (BDC)Kajang Lako Berjayo                                   | HOME      | KATEGORI 🗸      | PRODUK          | PROFIL & CARA BELI        | TRANSAKSI       |
|                                                            | Keranjang | , Belanja       |                 |                           |                 |
| Batik Motif Bunga<br>Re.100.000 Dis                        | kon : 10% | Jumlah :<br>1 v | Sub Total : Rp. | 90.000                    | ×               |
|                                                            |           |                 | Jum Total : Rp. | 90.000                    |                 |
| Belanja Lagi                                               |           |                 |                 |                           | Selesai Belanja |
|                                                            |           |                 |                 |                           |                 |
| JI.H.Agus Salim,No.49,Handil Jaya,Kota Baru. Telp.08231741 | 9610      | © 2018 BDC K    | ajang Lako Ber  | jayo. All Rights Reserved | d               |

Gambar 5.13 Tampilan Halaman Keranjang Belanja

4. Tampilan Halaman Produk

Tampilan Halaman Produk ini digunakan oleh pengunjung/member untuk melihat produk-produk yang ada di website bdc kajang lako berjayo Jambi. Adapun hasil rancangan Halaman Produk dapat dilihat pada gambar 5.14 berikut :

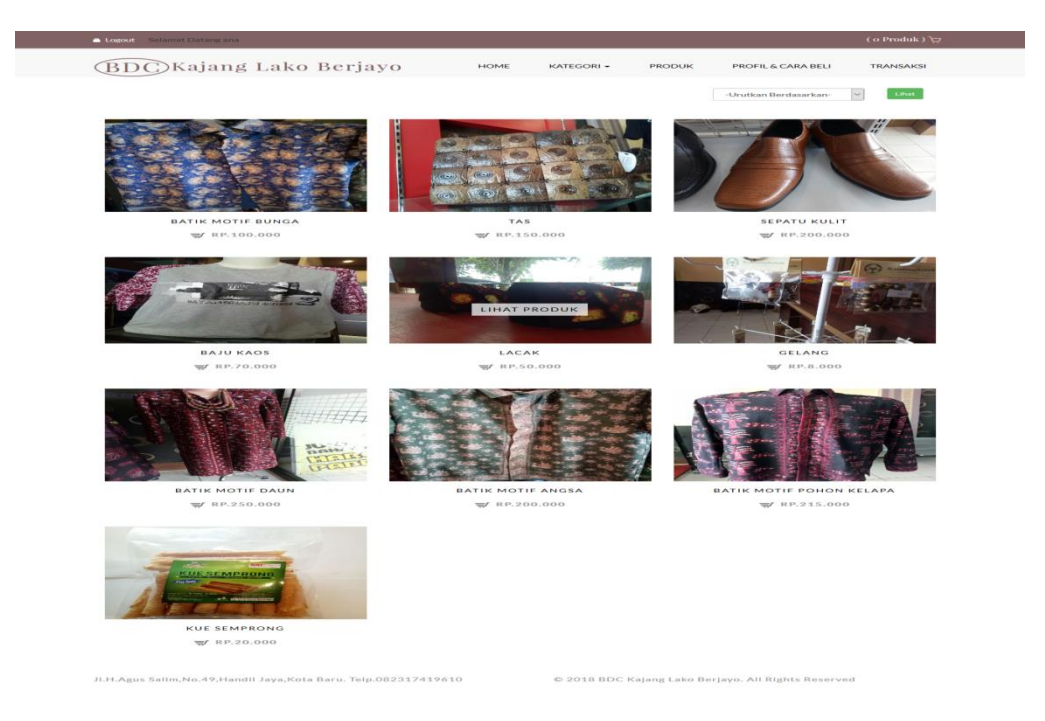

Gambar 5.14 Tampilan Halaman Produk

# 5. Tampilan Halaman Konfirmasi Pembayaran

Tampilan Halaman Konfirmasi Pembayaran ini digunakan oleh member untuk mengkonfirmasikan transaksi yang telah dilakukan member pada Toko BDJ kajarng lako berjayo Jambi. Adapun hasil rancangan Halaman Konfirmasi Pembayaran dapat dilihat pada gambar 5.15 berikut :

| 🛔 Logout 🛛 Selamat Datang an | a                                                              |           |                  |                 |                           | ( o Produk ) بيز |
|------------------------------|----------------------------------------------------------------|-----------|------------------|-----------------|---------------------------|------------------|
| (BDC)Kajan                   | g Lako Berjayo                                                 | HOME      | KATEGORI 🕶       | PRODUK          | PROFIL & CARA BELI        | TRANSAKSI        |
|                              |                                                                | т         | 1.               |                 |                           |                  |
|                              |                                                                | Tran      | ISAKSI           |                 |                           |                  |
| Produk                       | Tanggal Order                                                  | Jam Order | Status           | Aksi            |                           |                  |
| - Batik Motif Bunga x 1      | 28 Januari 2018                                                | 12:26:52  | Belum Konfirmasi | KON             | FIRMASI Detail Transaksi  |                  |
|                              |                                                                |           |                  |                 |                           |                  |
|                              |                                                                |           |                  |                 |                           |                  |
| JI.H.Agus Salim,No.49,Ha     | JI.H.Agus Salim,No.49,Handil Jaya,Kota Baru. Telp.082317419610 |           |                  | Kajang Lako Bei | rjayo. All Rights Reserve | ed.              |

Gambar 5.15 Tampilan Halaman Konfirmasi Pembayaran

#### 5.2 PENGUJIAN SISTEM

Pengujian terhadap sistem pengolah data yang telah dibuat dilakukan untuk melihat apakah *software* tersebut telah berjalan sesuai dengan yang diinginkan. Hasil dari pengujian tersebut dapat dilihat pada tabel 5.1.

| Modul            | Prosedur            | Masukan  | Keluaran yang   | Hasil yang | Kesimpu |
|------------------|---------------------|----------|-----------------|------------|---------|
| yang diuji       | Pengujian           |          | diharapkan      | didapat    | lan     |
| Login            | -Buka               | Username | Tampilan        | Tampilan   | Baik    |
|                  | Program             | dan      | Form Menu       | Form       |         |
|                  | -Masukkan           | Password | Utama           | Menu       |         |
|                  | Username            |          |                 | Utama      |         |
|                  | dan                 |          |                 |            |         |
|                  | Password            |          |                 |            |         |
| Tambah           | -Pilih Menu         | Nama     | Tampilan form   | Tampilan   | Baik    |
| Kategori         | data                | kategori | tambah          | form       |         |
|                  | kategori            |          | kategori, pesan | tambah     |         |
|                  | -Klik               |          | apakah data     | kategori,  |         |
|                  | tombol              |          | berhasil        | pesan      |         |
|                  | 'Tambah'            |          | disimpan atau   | apakah     |         |
|                  | -Masukkan           |          | gagal disimpan  | data       |         |
|                  | data                |          |                 | berhasil   |         |
|                  | kategori            |          |                 | disimpan   |         |
|                  | -Klik               |          |                 | atau gagal |         |
|                  | tombol              |          |                 | disimpan   |         |
|                  | simpan              |          |                 |            |         |
| Edit data        | -Pilih Menu         | Nama     | Tampilan form   | Tampilan   | Baik    |
| Kategori         | data                | kategori | edit data       | form edit  |         |
|                  | kategori            |          | kategori, pesan | data       |         |
|                  | -Klik               |          | apakah data     | kategori,  |         |
|                  | tombol              |          | berhasil diubah | pesan      |         |
|                  | 'Edit' pada         |          | atau gagal      | apakah     |         |
|                  | record data         |          | diubah          | data       |         |
|                  | yang dipilih        |          |                 | berhasil   |         |
|                  | -Masukkan           |          |                 | diubah     |         |
|                  | data baru           |          |                 | atau gagal |         |
|                  | -Klik               |          |                 | diubah     |         |
|                  | tombol              |          |                 |            |         |
| Horne            | UDan<br>Dilib Marri |          | Earm            | Form       | Doile   |
| Data             | -rinn wienu         | -        | konfirmasi      | roim       | Daik    |
| Dala<br>Katagori | katagori            |          | nonghapusan     | nonchopuc  |         |
| Kategon          | Kalegoll            |          | pengnapusan,    | pengnapus  |         |
|                  | tombol              |          | data barbasil   | bahwa      |         |
|                  | 'Hanus'             |          | dihanus         | data       |         |
|                  | nada record         |          | unapus          | berhasil   |         |
|                  | data vang           |          |                 | dihanus    |         |
|                  | dinilih             |          |                 | unapus     |         |
|                  | -Pilih 'Ok'         |          |                 |            |         |
|                  | hila ada            |          |                 |            |         |
|                  | bila ada            |          |                 |            |         |

Tabel 5.1 Pengujian Sistem

| Modul                    | Prosedur                                                                                                    | Masukan                                                                           | Keluaran yang                                                                                          | Hasil yang                                                                                                    | Kesimpu |
|--------------------------|----------------------------------------------------------------------------------------------------|-----------------------------------------------------------------------------------|----------------------------------------------------------------------------------------------------|----------------------------------------------------------------------------------------------------|---------|
| yang diuji               | Pengujian                                                                                                    |                                                                                   | diharapkan                                                                                             | didapat                                                                                                    | lan     |
|                          | form<br>konfirmasi<br>yang<br>muncul                                                                                                    |                                                                                   |                                                                                                    |                                                                                                    |         |
| Tambah<br>data<br>produk | -Pilih Menu<br>data produk<br>-Klik<br>tombol<br>'Tambah'<br>-Masukkan<br>data produk<br>-Klik<br>tombol<br>simpan                                         | Nama<br>produk,<br>kategori,<br>berat,<br>harga,<br>diskon,<br>stok,<br>deskripsi | Tampilan form<br>tambah<br>produk, pesan<br>apakah data<br>berhasil<br>disimpan atau<br>gagal disimpan | Tampilan<br>form<br>tambah<br>produk,<br>pesan<br>apakah<br>data<br>berhasil<br>disimpan<br>atau gagal<br>disimpan | Baik    |
| Edit data<br>produk      | -Pilih Menu<br>data produk<br>-Klik<br>tombol<br>'Edit' pada<br>record data<br>yang dipilih<br>-Masukkan<br>data baru<br>-Klik<br>tombol ubah              | Nama<br>produk,<br>kategori,<br>berat,<br>harga,<br>diskon,<br>stok,<br>deskripsi | Tampilan form<br>edit data<br>produk, pesan<br>apakah data<br>berhasil diubah<br>atau gagal<br>diubah  | Tampilan<br>form edit<br>data<br>produk,<br>pesan<br>apakah<br>data<br>berhasil<br>diubah<br>atau gagal<br>diubah  | Baik    |
| Hapus<br>data<br>produk  | -Pilih Menu<br>data produk<br>-Klik<br>tombol<br>'Hapus'<br>pada record<br>data yang<br>dipilih<br>-Pilih 'Ok'<br>bila ada<br>form<br>konfirmasi<br>muncul | _                                                                                 | Form<br>konfirmasi<br>penghapusan,<br>pesan bahwa<br>data telah<br>dihapus                             | Form<br>konfirmasi<br>penghapus<br>an, pesan<br>bahwa<br>data telah<br>dihapus                                     | Baik    |
| Tambah<br>data kota      | -Pilih Menu<br>data kota<br>-Klik<br>tombol                                                                                                    | Nama kota,<br>Nominal<br>Ongkir                                                   | Tampilan form<br>tambah kota                                                                           | Tampilan<br>form<br>tambah<br>kota                                                                                 | Baik    |

| Modul      | Prosedur     | Masukan    | Keluaran yang   | Hasil yang | Kesimpu |
|------------|--------------|------------|-----------------|------------|---------|
| yang diuji | Pengujian    |            | diharapkan      | didapat    | lan     |
|            | 'Tambah      |            |                 |            |         |
|            | data'        |            |                 |            |         |
|            | -Masukkan    |            |                 |            |         |
|            | data kota    |            |                 |            |         |
|            | -Klik        |            |                 |            |         |
|            | tombol       |            |                 |            |         |
|            | tambah       |            |                 |            |         |
| Edit data  | -Pilih Menu  | Nama kota, | Tampilan form   | Tampilan   | Baik    |
| ongkir     | data kota    | Nominal    | edit data kota  | form edit  |         |
|            | -Klik        | Ongkir     |                 | data kota  |         |
|            | tombol       |            |                 |            |         |
|            | 'Edit' pada  |            |                 |            |         |
|            | record data  |            |                 |            |         |
|            | yang dipilih |            |                 |            |         |
|            | -Masukkan    |            |                 |            |         |
|            | data baru    |            |                 |            |         |
|            | -Klik        |            |                 |            |         |
|            | tombol ubah  |            |                 | -          | <b></b> |
| Hapus      | -Pilih Menu  | -          | Form            | Form       | Baik    |
| data       | data kota    |            | konfirmasi      | konfirmasi |         |
| ongkır     | -Klik        |            | penghapusan     | penghapus  |         |
|            | tombol       |            |                 | an         |         |
|            | Hapus        |            |                 |            |         |
|            | pada record  |            |                 |            |         |
|            | data yang    |            |                 |            |         |
|            | Dilib 'Ok'   |            |                 |            |         |
|            | -FIIII OK    |            |                 |            |         |
|            | form         |            |                 |            |         |
|            | konfirmasi   |            |                 |            |         |
|            | muncul       |            |                 |            |         |
| Tambah     | -Pilih menu  | Username   | Tampilan form   | Tampilan   | Baik    |
| data       | admin        | dan        | admin           | form       | Daik    |
| admin      | -Klik        | pasword    | uuiiiii         | admin      |         |
| uuiiiii    | tombol'Tam   | pusitoru   |                 | uuiiii     |         |
|            | bah Data'    |            |                 |            |         |
|            | -Masukan     |            |                 |            |         |
|            | data admin   |            |                 |            |         |
|            | -Klik        |            |                 |            |         |
|            | tombol'Tam   |            |                 |            |         |
|            | bah'         |            |                 |            |         |
| Edit data  | -Pilih Menu  | Username   | Tampilan form   | Tampilan   | Baik    |
| admin      | admin        | dan        | edit data admin | form edit  |         |
|            | -Klik        | password   |                 | data       |         |

| Modul                       | Prosedur                                                                                                    | Masukan                   | Keluaran yang                    | Hasil yang                            | Kesimpu |
|-----------------------------|----------------------------------------------------------------------------------------------------|---------------------------|----------------------------------|---------------------------------------|---------|
| yang diuji                  | Pengujian                                                                                                    |                           | diharapkan                       | didapat                               | lan     |
|                             | tombol<br>'Edit' pada<br>record data<br>yang dipilih<br>-Masukkan<br>data baru<br>-Klik<br>tombol edit                                     |                           |                                  | admin                                 |         |
| Hapus                       | -Pilih Menu                                                                                                    | -                         | Form                             | Form                                  | Baik    |
| data<br>admin               | data admin<br>-Klik<br>tombol<br>'Hapus'<br>pada record<br>data yang<br>dipilih<br>-Pilih 'Ok'<br>bila ada<br>form<br>konfirmasi<br>muncul |                           | konfirmasi<br>penghapusan        | konfirmasi<br>penghapus<br>an         |         |
| Melihat                     | -Pilih menu                                                                                                    | -                         | Form data                        | Form data                             | Baik    |
| data                        | kustomer                                                                                                    |                           | kustomer                         | kustomer                              |         |
| kustomer                    |                                                                                                    |                           |                                  |                                       |         |
| Mengubah<br>status<br>order | -Pilih menu<br>order<br>-Klik<br>tombol<br>'detail' pada<br>record data<br>yang dipilih                                                    | Ubah status<br>order      | Status order<br>berhasil diubah  | Status<br>order<br>berhasil<br>diubah | Baik    |
| Update<br>profil toko       | -Pilih menu<br>profil&cara                                                                                                    | Data profil,<br>data cara | <i>Form</i> profil toko dan cara | <i>Form</i><br>profil toko            | Baik    |
|                             | beli<br>-Masukkan<br>data profil<br>dan cara beli<br>-Klik<br>tombol<br>update                                                             | beli                      | beli                             | dan cara<br>beli                      |         |
| Cetak                       | -Pilih Menu                                                                                                    | Tanggal                   | Laporan                          | Laporan                               | Baik    |
| Laporan                     | 'Laporan                                                                                                    | Awal dan                  | Penjualan                        | Penjualan                             |         |
| Penjualan                   | Order'<br>-Masukkan                                                                                                    | Tanggal<br>Akhir          |                                  |                                       |         |

| Modul      | Prosedur  | Masukan | Keluaran yang | Hasil yang | Kesimpu |
|------------|-----------|---------|---------------|------------|---------|
| yang diuji | Pengujian |         | diharapkan    | didapat    | lan     |
|            | Tanggal   |         |               |            |         |
|            | Awal dan  |         |               |            |         |
|            | Tanggal   |         |               |            |         |
|            | Akhir     |         |               |            |         |
|            | -Klik     |         |               |            |         |
|            | Tombol    |         |               |            |         |
|            | Cetak     |         |               |            |         |

#### 5.3 **KESIMPULAN HASIL PENGUJIAN**

Dari hasil pengujian yang telah dilakukan, dapat di simpulkan bahwa :

- Aplikasi sudah bisa berjalan sesuai dengan yang di harapkan. Semua modul – modul terkecil yang terdapat pada sistem, dan modul – modul yang terdapat pada sistem secara keseluruhan sudah berfungsi dengan baik. User hanya perlu melakukan latihan sedikit untuk menjalankan aplikasi ini, setelah itu, aplikasi ini siap digunakan untuk melakukan kegiatan pemasaran dan jual beli.
- Data-data di simpan ke dalam database sehingga pemilik toko bisa dengan mudah melihat laporan dari hasil pemasaran dan jual beli dari website ini.

# 5.4 ANALISIS HASIL YANG DICAPAI

Setelah melakukan berbagai pengujian pada sistem website penjualan dan persediaan barang secara online sebagai website yang memberikan kemudahan dalam pemesanan produk secara online. Maka didapatkan hasil evaluasi dari kemampuan sistem website ini. Adapun kelebihan dan kelemahan dari sistem tersebut adalah sebagai berikut :

#### 5.4.1 Kelebihan Sistem

- Perangkat lunak ini dapat membantu proses penjualan produk, dan laporan transaksi lebih efektif.
- 2. Dengan adanya perangkat lunak ini dapat membantu proses pengecekan stok barang yang ada di Toko bdc kajang lako berjayo jambi, sehingga diharapkan dapat memudahkan pihak pemilik bdc kajang lako berjayo jambi dalam melakukan proses penjualan produk dan pelayanan kepada pelanggan.
- 3. BDC Kajang Lako Berjayo Jambi bisa memperluas penjualan produk sampai keluar daerah.

#### 5.4.2 Kelemahan Sistem

Sistem yang dibuat belum dioperasikan atau diterapkan secara langsung pada Toko bdc kajang lako berjayo jambi sehingga belum ditemukannya kelemahan sistem yang lainnya. Kelemahan yang ditemukan penulis pada sistem ini ialah data laporan hanya dapat dicetak kedalam bentuk pdf saja.